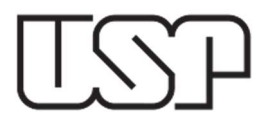

Prezados Servidores,

Informamos que o uso do **Pix** para o recebimento de diversas receitas próprias da **Universidade de São Paulo** está sendo ampliado. Atualmente, essa modalidade de pagamento já está disponível para a aquisição de créditos no **Rucard** e para a emissão da segunda via de cartões de identificação. Com essa expansão, o **Pix** será gradualmente implementado para outras receitas, proporcionando mais agilidade e praticidade à comunidade universitária e aos demais públicos que realizam pagamentos à **USP**.

Inicialmente, o **Pix** poderá ser emitido para fontes de receita relacionadas à **prestação de serviços**, **taxas** e **vendas**. Essa expansão facilitará pagamentos de pequenos valores e de liberação imediata, como taxas de matrícula para alunos especiais, taxas de emissão de documentos e vendas de produtos pelas Unidades.

Essa iniciativa, desenvolvida em parceria entre o Departamento de Finanças e a Superintendência de Tecnologia da Informação, representa um avanço significativo em relação ao modelo tradicional de emissão de boletos bancários e aos recebimentos efetuados pelas Tesourarias das Unidades, oferecendo diversas vantagens, tais como:

crédito imediato: diferentemente do boleto, que pode levar dias para a compensação, o pagamento via Pix é processado em tempo real;

maior conveniência: o pagamento pode ser realizado a qualquer hora, inclusive em finais de semana e feriados, de maneira simples e rápida;

**redução de custos:** o Pix diminui as despesas associadas à emissão e ao processamento de boletos bancários;

**sustentabilidade:** a eliminação progressiva dos boletos físicos contribui para a redução do consumo de papel e de outros recursos.

Dúvidas sobre a utilização do Pix poderão ser encaminhadas ao Departamento de Finanças por meio do Fale Conosco no Sistema Mercúrio.

Contamos com a colaboração de todos para essa transição e permanecemos à disposição para esclarecer eventuais dúvidas.

Departamento de Finanças Coordenadoria de Administração Geral Universidade de São Paulo

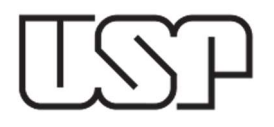

# **RECEBIMENTOS POR PIX - ROTEIRO PARA EMISSÃO**

Publicado em 04/02/2025

| MercúrioWeb                       |          |                     |                                                                     |
|-----------------------------------|----------|---------------------|---------------------------------------------------------------------|
| Página Inicial                    |          |                     |                                                                     |
| Mapa do Site                      |          |                     |                                                                     |
| Usuário                           | ŀ        |                     |                                                                     |
| Adiantamento                      | )÷       |                     | A autorização                                                       |
| Autorização<br>Centro Gerencial   | ŀ        |                     | emitir e consult                                                    |
| Compra<br>Atividades do Dirigente | ₽<br>₽   | $\sim$              | "Emitir Pix"                                                        |
| Contabilidade Geral<br>Diárias    | *        |                     | 7///                                                                |
| e_Convênios / Cursos              | ŀ        |                     |                                                                     |
|                                   | ŀ        |                     |                                                                     |
| Execução Financeira               | Re       | ceitas              | ceitas Fonte Recurso                                                |
| Execução Orçamentaria             | Cor      | ita Bancaria        | Ita Bancaria Boleto Bancário                                        |
| Nova Contabilidade                | Indi     |                     | cadores Economicos Pix                                              |
| Fornecedor / Beneficiário         | Diver    | sos                 | sos Recibo/ Recolnimento Operações Recibimento Recibo/ Recolnimento |
| Patrimônio                        | Relatóri | o Gerencial Receita | o Gerencial Receita                                                 |
| Reembolso da Despesa              | Relató   | brios               | brios                                                               |
| Solicitar Cadastro Material       | ŀ        |                     |                                                                     |
| Material e Serviço                | ŀ        |                     |                                                                     |
| Relatórios                        |          |                     |                                                                     |

#### Emissão

- 1. Para emitir um Pix, acessar MercúrioWeb > Execução Financeira > Receitas > Pix
- > Emitir. Aparecerá a seguinte tela:

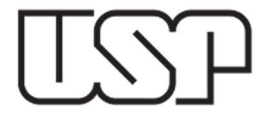

#### UNIVERSIDADE DE SÃO PAULO Reitoria Coordenadoria de administração geral Departamento de Finanças

| nitir Consultar Relatório                                                                                                    |                                          |               |
|----------------------------------------------------------------------------------------------------|------------------------------------------|---------------|
| Unidade de Despesa:*                                                                                                    | 1 - RUSP ∽ (1)                           |               |
| Fonte de Rec./Centro Ger.:*                                                                                                    | - selecione -                            | <b>∨</b> ](2) |
| os do Pix                                                                                                    |                                          |               |
|                                                                                                    |                                          |               |
| Valor:*                                                                                                    | (3)                                      |               |
| Valor:*<br>Finalidade:                                                                                                    | (3)                                      | (4)           |
| Valor:*<br>Finalidade:<br>dos do Interessado                                                                                       | (3)                                      | (4)           |
| Valor:*<br>Finalidade:<br>dos do Interessado<br>Tipo:*                                                                             | - selecione - v (5)                      | (4)           |
| Valor:*<br>Finalidade:<br>dos do Interessado<br>Tipo:*<br>No. USP:                                                                 | - selecione - v (5)<br>(6)               | (4)           |
| Valor:*<br>Finalidade:<br>dos do Interessado<br>Tipo:*<br>No. USP:<br>Código da Organização:                                       | - selecione - v (5)<br>(6)<br>(7)        | (4)           |
| Valor:*<br>Finalidade:<br>dos do Interessado<br>Tipo:*<br>No. USP:<br>Código da Organização:<br>CPF / CNPJ:*                       | - selecione - ~ (5)<br>(6)<br>(7)<br>(8) | (4)           |
| Valor:*<br>Finalidade:<br>dos do Interessado<br>Tipo:*<br>No. USP:<br>No. USP:<br>Código da Organização:<br>CPF / CNPJ:*<br>Nome:* | - selecione - ∨ (5)<br>(6)<br>(7)<br>(8) | (4)           |

2. Selecionar a Unidade de Despesa (1) e a Fonte de Rec./Centro Ger. (2).

**3.** Digitar o **Valor** (3) do Pix e a **Finalidade** (4) da cobrança. Importante que a finalidade seja objetiva e de fácil compreensão tanto para o pagador quanto para o recebedor.

**4.** Selecionar o **Tipo** (5) (pessoa física ou pessoa jurídica) e digitar o **No. USP** (6) ou **Código da Organização** (7) ou **CPF/CNPJ** (8), conforme o caso.

**5.** Se o pagador já constar cadastrado nos sistemas corporativos da Universidade, os campos **Nome** (9) e **Email** (10) serão preenchidos automaticamente. Caso contrário, o usuário emissor do Pix deverá preencher esses dados.

6. Preenchidos os dados, verificar se eles estão corretos e clicar em "Gerar Pix" (11) para emissão do Pix. O pagador receberá no email dele a chave Pix e o QR Code para pagamento, que deverá ser realizado até às 23h59 do dia seguinte a data de emissão.

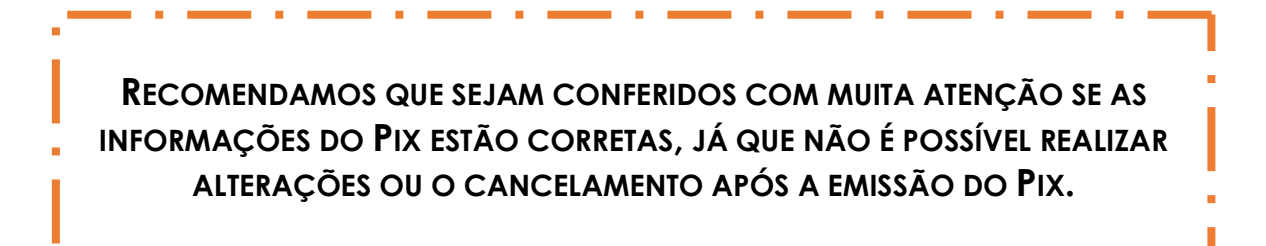

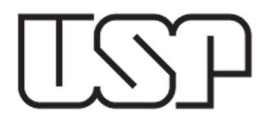

## UNIVERSIDADE DE SÃO PAULO REITORIA COORDENADORIA DE ADMINISTRAÇÃO GERAL DEPARTAMENTO DE FINANÇAS

| MODELO PIX EMAIL                                               |                                                                            |  |  |
|----------------------------------------------------------------|----------------------------------------------------------------------------|--|--|
| UNIVERSIDADE DE SÃO PAULO                                      |                                                                            |  |  |
| Nome:                                                          |                                                                            |  |  |
| Finalidade:                                                    |                                                                            |  |  |
| Gerado em:                                                     |                                                                            |  |  |
|                                                                |                                                                            |  |  |
| Valor: R\$                                                     | Pagar até:                                                                 |  |  |
| Caso o QR code não                                             | funcione, utilize o código abaixo:                                         |  |  |
| 0002010102122685<br>f7e8-4c10-9f53-                            | i0014br.gov.bcb.pix2563qrcodepix.bb.com.br/pix/v2/70b56ec8-                |  |  |
| 753514fba8fb52040<br>PAULO6009SAO PA                           | 0000530398654041.005802BR5925UNIVERSIDADE DE SAO<br>ULO62070503***6304A493 |  |  |
| Após pago, você receberá a confirmação do pagamento por email. |                                                                            |  |  |

7. Após a emissão, aparecerá na tela o QR Code e a chave Pix emitidos, sendo possível baixar em formato pdf.

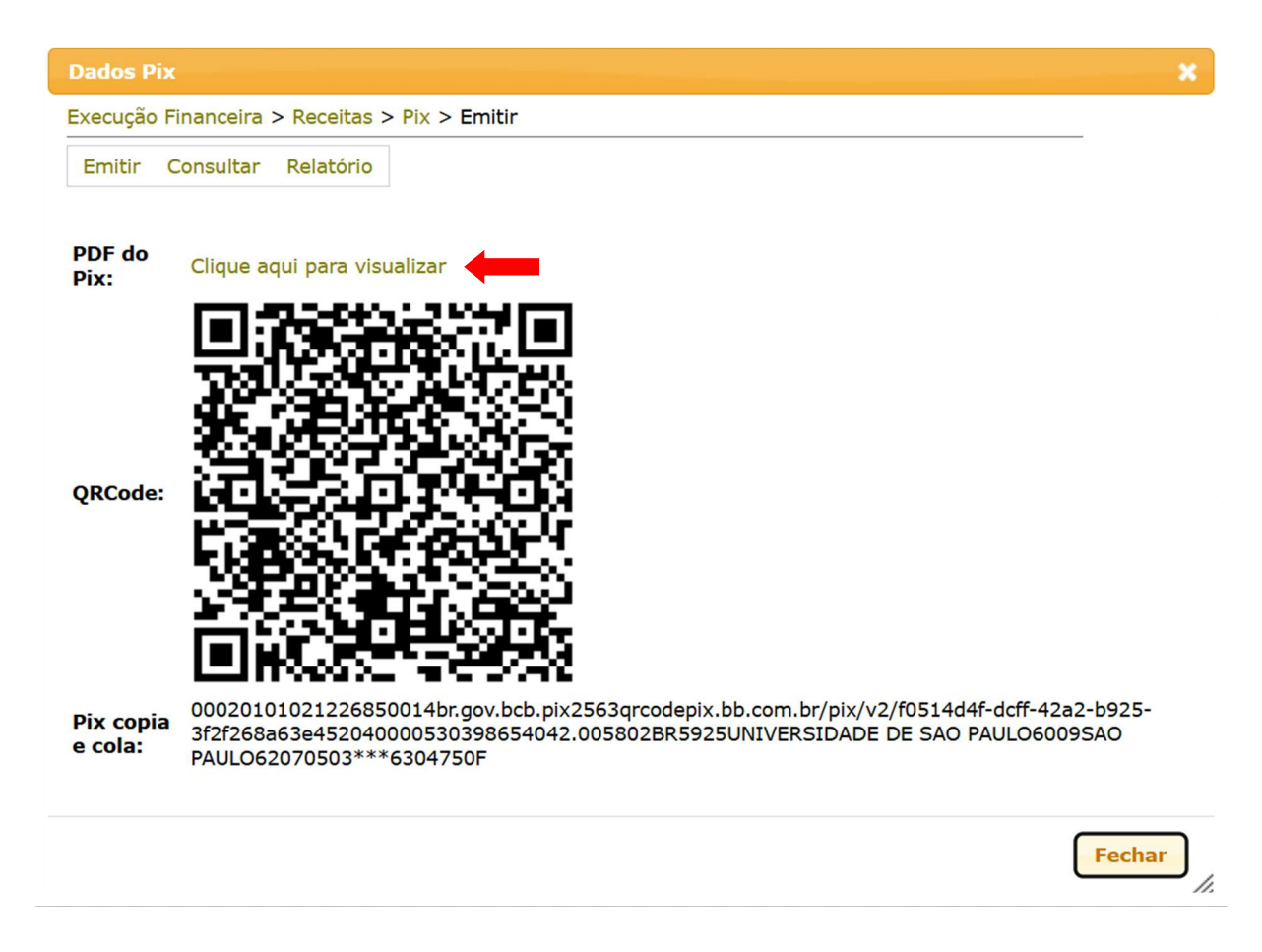

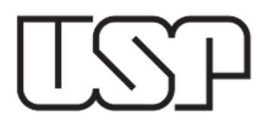

## UNIVERSIDADE DE SÃO PAULO REITORIA COORDENADORIA DE ADMINISTRAÇÃO GERAL DEPARTAMENTO DE FINANÇAS

| MODELO PIX PDF                                                                                                    |                                                                    |                                          |  |
|----------------------------------------------------------------------------------------------------|--------------------------------------------------------------------|------------------------------------------|--|
| UNIVERSI                                                                                                    | DADE DE SÃO PAUL                                                   | 0                                        |  |
| <b>Pix Copia e Cola:</b><br>00020101021226850014br.gov.bcb.pix<br>3f2f268a63e452040000530398654042.<br>PAULO62070503***6304750F | 2563qrcodepix.bb.com.br/pix/v2/f051<br>005802BR5925UNIVERSIDADE DE | 4d4f-dcff-42a2-b925-<br>SAO PAULO6009SAO |  |
|                                                                                                    | Nome:<br>Gerado em:<br>Referente a:<br>Valor a pagar               | Pagar até                                |  |

### Consulta

8. Para consultar os pagamentos emitidos, acessar MercúrioWeb > Execução Financeira > Receitas > Pix > Consultar. Aparecerá a seguinte tela:

| nitir Consul | tar Relatório              |                 |              |
|--------------|----------------------------|-----------------|--------------|
| Buscar Pix   | Listar Pix                 |                 |              |
|              | Unidade de Despesa:        | - selecione -   | ∽ (12        |
|              | Fonte de Rec./Centro Ger.: |                 | ~            |
|              | CPF/CNPJ:                  | (some           | nte números) |
|              | Gerado em:                 | a (13)          |              |
|              | Pago em:                   | a (14)          |              |
|              | Situação:                  | - selecione - V |              |

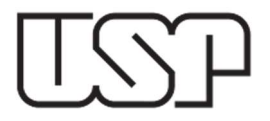

#### UNIVERSIDADE DE SÃO PAULO REITORIA COORDENADORIA DE ADMINISTRAÇÃO GERAL DEPARTAMENTO DE FINANÇAS

9. Na aba "Buscar Pix" selecionar a "Unidade de Despesa" (12), preencher os campos "Gerado em" (13) ou "Pago em" (14) e clicar em "Buscar" (15). Caso queira, poderá utilizar os demais filtros para restringir a busca de registros.

**10.** Na aba **"Listar Pix"** serão apresentados os registros de acordo com os filtros de buscas utilizados. Nessa tela constarão os seguintes dados:

Unidade: número e sigla da Unidade de Despesa emissora

Centro Gerencial: identificação do centro gerencial de contabilização do recurso

Fonte de Recursos: identificação da fonte de recursos conforme padrão USP

CPF/CNPJ: identificação fiscal do pagador

Nome: nome do pagador

Valor: valor a pagar/pago

Situação: situação do Pix, que pode ser:

emitido: Pix emitido e válido, mas ainda não pago

concluído: Pix pago

expirado: Pix emitido, mas com validade expirada

reemitido: Pix que teve validade expirada, mas que foi reemitido

Finalidade: finalidade do pagamento, conforme texto do recebedor

Origem: identifica qual sistema USP emitiu o Pix

Emissão: data e hora de emissão

Vencimento: data e hora de vencimento

Pagamento: data e hora de pagamento

Recolhimento: número do recolhimento no Sistema Mercúrio

Recibo: número do recibo no Sistema Mercúrio

11. No rodapé da aba "Listar Pix" estão disponibilizadas as seguintes funções:
Reemissão: permite reemitir um Pix que se encontra na situação expirada
Detalhar: apresenta, em tela separada, detalhes adicionais do registro

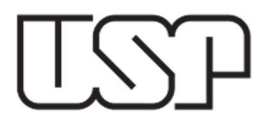

Verificar Pagto.: permite verificar se determinado Pix já foi pago
Atualizar: atualiza os registros listados, incluindo informação de pagamento
Exportar: exporta todos os registros listados em formato csv

12. Para utilizar as funções "Reemissão", "Detalhar" e "Verificar Pagto.", é necessário selecionar um registro.

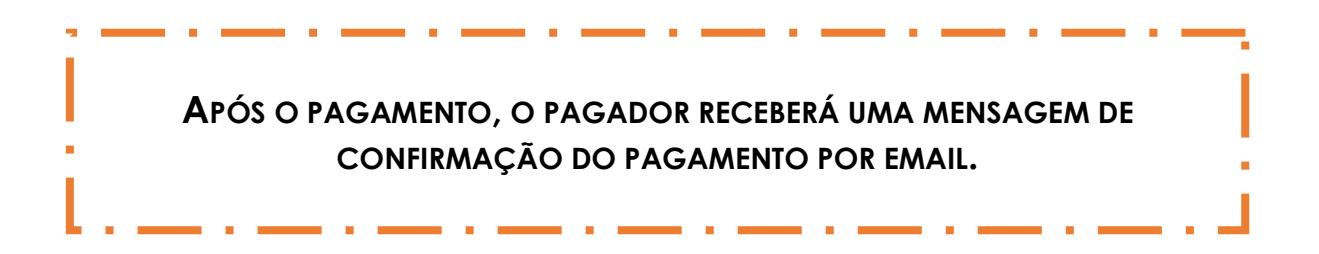

# Reemissão

**13.** Só é permitido reemitir um Pix que esteja na situação **"Expirado"** e que tenha sido emitido pelo Sistema Mercúrio (origem Mercweb). Assim, é necessário realizar primeiramente uma consulta para carregar o Pix expirado, selecioná-lo e clicar na função **"Reemissão"**.

NA REEMISSÃO DO PIX, NÃO É POSSÍVEL FAZER QUAISQUER ALTERAÇÕES NOS DADOS PARA PAGAMENTO, CUJA FUNÇÃO É PERMITIR QUE UM REGISTRO QUE NÃO FOI PAGO E EXPIROU POSSA SER REEMITIDO SEM A NECESSIDADE DE DIGITAR OS DADOS NOVAMENTE.

SE NECESSÁRIO ALTERAR QUALQUER DADO, DEVE-SE EMITIR UM NOVO PIX.

# Vincular Dotação

14. Para emitir um Pix, é necessário vincular uma fonte de recursos à dotação da Unidade, tal qual já ocorre para emissão de boletos bancários. Para isso, deverá acessar MercúrioWeb > Execução Financeira > Receitas > Fonte de Recurso > Vincular Dotação.

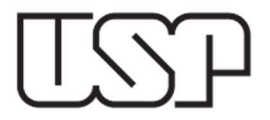

#### **Recibos e Recolhimentos**

**15.** Os recibos e recolhimentos serão realizados automaticamente pelo Sistema Mercúrio. No dia seguinte ao pagamento, os documentos poderão ser consultados na aba "**Listar Pix**" (ver tópico Consulta, itens 8 a 12), bastando clicar sobre o número do recibo (16) ou recolhimento (17).

| Emissão             | Vencimento          | Pagamento           | Recolhimento      | Recibo         |
|---------------------|---------------------|---------------------|-------------------|----------------|
| 03/02/2025 07:34:08 | 03/02/2025 09:34:08 | 03/02/2025 07:34:34 | 202500507996 (17) | 202500365 (16) |
| 03/02/2025 08:50:54 | 03/02/2025 10:50:54 | 03/02/2025 08:54:38 | 202500507996      | 202500366      |
| 03/02/2025 15:12:04 | 03/02/2025 17:12:04 | 03/02/2025 15:13:59 | 202500507996      | 202500367      |
| 03/02/2025 15:59:40 | 03/02/2025 17:59:40 | 03/02/2025 16:15:32 | 202500507996      | 202500368      |
| 03/02/2025 21:07:29 | 03/02/2025 23:07:29 | 03/02/2025 21:13:49 | 202500507996      | 202500369      |
| 03/02/2025 22:23:26 | 04/02/2025 00:23:26 | 03/02/2025 22:24:32 | 202500507996      | 202500370      |
| 03/02/2025 22:41:42 | 04/02/2025 00:41:42 | 03/02/2025 22:43:12 | 202500507996      | 202500371      |